## Dil Değişimi İşlemleri

Dil değişimi işlemi üç şekilde gerçekleşmektedir; Uygulama giriş sayfasından, profil sayfasından ve uygulamaya giriş yapıldıktan sonra kullanıcı profili ikonuna basıldığı zaman gelen seçeneklerden. Kullanıcıya Türkçe ve İngilizce olmak üzere dil seçenekleri sunulmuştur. Aşağıdaki başlıklar altında dil değişimi işlemleri detaylı bir şekilde anlatılmıştır.

Uygulama giriş sayfasından dil değişimi işlemi için izlenecek adımlar şunlardır:

- Uygulama giriş sayfasında dil seçimi direkt olarak "Türkçe" seçili gelmektedir.
- Kullanıcı bu alandan istediği dili seçip uygulamaya giriş yaptığı zaman seçilen dile göre veriler gelmektedir.

Profil sayfasından dil değişimi işlemi için izlenecek adımlar şunlardır:

- Uygulamaya giriş yapıldıktan sonra ekranın sağ tarafında yer alan kullanıcı profili ikonuna basılır ve gelen seçeneklerden "Profil" butonuna basılır.
- "Profil" ekranında "Dil" alanından istenilen dil seçilir ve sayfa yenilenir.
- Veriler seçilen dile göre gelir.

Kullanıcı profili ikonuna basıldığı zaman gelen seçeneklerden dil değişimi işlemi için izlenecek adımlar şunlardır:

- Uygulamaya giriş yapıldıktan sonra ekranın sağ tarafında yer alan kullanıcı profili ikonuna basılır.
- Gelen dil seçeneklerinden istenilen dil seçilir ve sayfa yenilir.
- Veriler seçilen dile göre gelmektedir.